🛛 pulsá para escuchar la entrada

A fin de simplificar el acceso a la información de los usuarios, estamos haciendo cambios que mejoran su experiencia y la nuestra, para poder buscar información relevante con mayor facilidad. Es por esto que este proyecto al igual que otros, pasaron a tener su propio post dentro del sitio. Espero la publicación incesante de entradas no genere muchas molestias.

## Calendario Lunar Femenino

Un calendario lunar con eventos astronómicos y descripciones personalizadas basadas en la energía femenina. Contiene el significado de cada fase lunar, rituales recomendados y reflexiones asociadas. Su integración con Google Calendar es dinámica, por lo que siempre recibirás las actualizaciones sin necesidad de hacer nada.

## Instalación del calendario

• Ver en Google Calendar

## Cómo agregar el calendario en Google Calendar

1. Abrí Google Calendar en el navegador.

2. Elneoveznilló publicial operidiath Wagnegamenos quienciaridisque lo contrario, está licenciado 3pos e Kathi Waré Distine (Vargas) bajo una licencia Licencia Creative Commons Atribución-

- 4. Pegá esta NoComercial 4.0 Internacional. URL: https://calendar.google.com/calendar/ical/2e7161b34bdc3ff0536220a4dfe488044b 3747f70d**E402fpti@fb0bbc3e0f083d4%ot0entorde.clempartipoetptonten/pdolde/blog;.ic.sealizar**
- 5. Hacé cladeptă Siosteribirster difficateiones del mismo en cualquier medio o formato, tenés que mencionarme como autora, citando el blog como fuente. Asimismo, tenés que notificar cualquier adaptación o cambio que hagas al contenido original, y citar esta misma licencia.

No se puede hacer uso comercial de ningún tipo sobre este contenido. Leé la licencia completa para más información. Calendario Lunar Femenino

## Cómo agregar el calendario en iOS (iPhone/iPad)

- 1. Abrí la app "Calendario" en tu iPhone/iPad.
- 2. Tocá "Calendarios" en la parte inferior de la pantalla.
- 3. Pulsá "Añadir calendario" > "Añadir suscripción por URL".
- 4. Pegá esta

URL: https://calendar.google.com/calendar/ical/2e7161b34bdc3ff0536220a4dfe488044b 3747f70d3402fc87fb00b3e0f083d4%40group.calendar.google.com/public/basic.ics

5. Tocá "Suscribirse" y luego "Guardar".

El contenido publicado en KathWare, a menos que se indique lo contrario, está licenciado por KathWare (Katherine Vargas) bajo una licencia Licencia Creative Commons Atribución-NoComercial 4.0 Internacional.

Esto quiere decir, que al momento de compartir el contenido del blog, o realizar adaptaciones o modificaciones del mismo en cualquier medio o formato, tenés que mencionarme como autora, citando el blog como fuente. Asimismo, tenés que notificar cualquier adaptación o cambio que hagas al contenido original, y citar esta misma licencia. No se puede hacer uso comercial de ningún tipo sobre este contenido. Leé la licencia completa para más información. Calendario Lunar Femenino